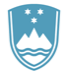

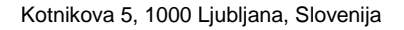

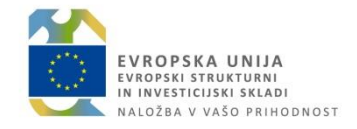

T: 01 400 3680 F: 01 400 35 22 E: gp.svrk@gov.si www.eu-skladi.si

Datum: 01.02.2020

## Navodila uporabnikom – Center za podporo uporabnikom

Služba Vlade Republike Slovenije za razvoj in evropsko kohezijsko politiko nudi podporo uporabnikom (CPU – Center za podporo uporabnikom) informacijskega sistema e-MA od 01.02.2020 dalje preko Aplikacije CPU.

Aplikacija CPU je dostopna:

- preko vstopne strani e-MA, s klikom na napis Aplikacija CPU

|                                      | ٩V  | Uomov                  |                                  |                        |                         |                           |                            |          |                       |   |         |                     | Alenka Cemjac 🕛 📓 |
|--------------------------------------|-----|------------------------|----------------------------------|------------------------|-------------------------|---------------------------|----------------------------|----------|-----------------------|---|---------|---------------------|-------------------|
| REPARTMENT REAR                      | e-⊿ |                        | 5                                | <b>***</b>             | দ্ব                     | 5                         | ά                          | <b>~</b> | V                     | ⊕ | Ŕ       | स                   | *                 |
| Vomov                                |     | Obvestila              | o nadgradnjah IS e-MA            |                        |                         |                           |                            |          |                       |   |         |                     |                   |
| /loga za odločitev o<br>vodpori      | >   |                        |                                  |                        |                         |                           |                            |          |                       |   |         |                     |                   |
| Operacija                            | >   | Splošna obv            | vestila                          |                        |                         |                           |                            |          |                       |   |         |                     | -                 |
| Plan Zzl                             | >   |                        |                                  |                        |                         |                           | 05 01 202                  | 12-42    |                       |   |         |                     |                   |
| Controla                             | >   | Obvestil               | lo - vnos doseženih vr           | ednosti kazalniko      | za leto 2019            |                           | 06.01.2020                 | 13.40    |                       |   |         |                     |                   |
| Controla KPN                         | >   |                        |                                  |                        |                         |                           |                            |          |                       |   |         |                     |                   |
| Analiza tveganja                     |     | Pozdravlje             | eni.                             |                        |                         |                           |                            |          |                       |   |         |                     |                   |
| iistemska korekcija                  |     | Obveščan<br>za leto 20 | no vas, da smo dne 1.1.20<br>19. | 120 odprli modul za sp | remljanje in poročanje, | ki je namenjen vnosu dos  | eženih vrednosti kazalniko | w        |                       |   |         |                     |                   |
| Poročila                             | >   | Podatke je             | e potrebno vnesti najkasne       | eje do 31.1.2020.      |                         |                           |                            |          |                       |   |         |                     |                   |
| tevizije                             | >   | Upravičen              | ice naprošamo, da se v pr        | imeru vprašanj obrnej  | o na skrbnika pogodbe   | na pripadajočem ministrsl | bru.                       |          |                       |   |         |                     |                   |
| Setrtletna poročila<br>repravilnosti | >   | Navodila :             | za uporabo modula so obj         | avljena preko napisa U | Iporabniška dokumenta   | cija, v rubriki Navodila. |                            |          |                       |   |         |                     |                   |
| ipremljanje in<br>soročanje          | >   | Hvala in le            | ap pozdrav.                      |                        |                         |                           |                            |          |                       |   |         |                     |                   |
| ldministracija                       | >   | Prijava vpra           | ašanj/težav Aplikacija CP        | U                      |                         |                           |                            | Tehničr  | na podpora: 080 26 23 |   | Uporabn | niška dokumentacija |                   |

Slika 1 : Dostop do Aplikacije CPU preko vstopne strani e-MA

- preko spletnega naslova https://podpora.ema.arr.gov.si/servicedesk/customer/portal/.

Uporabniki morajo ob prvem dostopu do aplikacije opraviti prijavo, kjer so podatki za dostop ločeni od prijave v sistem e-MA (torej ločeno ime in geslo).

Za kreiranje prijave mora uporabnik najprej klikniti na e-MA podpora.

| uter ta podporo uporshelkom  |                                                             | Zabradi 🤗 🗸 |
|------------------------------|-------------------------------------------------------------|-------------|
| ния за Голбина ебоказникоти. | Podporno mesto Center za podporo uporabnikom - atobrodošii! | Customize   |
|                              | S čim vam lahko pomagamo? Q                                 |             |
|                              | Projudijivi<br>eMA-podpora                                  |             |
|                              | Poglej vse                                                  |             |

Slika 2: Začetek kreiranja prijave

Vse prijave, posredovane na osebne elektronske naslove oseb na SVRK bodo preusmerjene v aplikacijo CPU, kjer se bodo tudi reševale. Uporabniki pozive za povratne/ dodatne informacije ter obvestila o rešitvah prejmejo preko sistemskega obveščanja aplikacije po elektronski pošti.

Upravičenci se pri vseh vprašanjih (razen pri težavah z dostopom oziroma tehničnih težavah) obračajo **najprej na skrbnika svoje pogodbe** ali **koordinatorja e-MA** na **posredniškem organu**, šele nato se usmerijo na enega od načinov podpore.

Prijava mora biti obvezno opremljena z naslednjimi podatki:

- 1. Šifra operacije/ Vloge/ ZzI (OP20....),
- 2. Naziv posredniškega organa
- 3. Osebo, ki je zaznala težavo (ime in priimek, kontaktni podatki)
- 4. Natančen opis vprašanja/ težave, ki vključuje naslednje podatke:
  - kaj je težava, kdaj se je pojavila (navedba točne ure), kje (kateri del aplikacije) in kako (kaj ste želeli in kaj se je zgodilo)
  - o elektronski naslov uporabnika, s katerim je registriran v IS e-MA
  - spletni brskalnik, s katerim je bil uporabnik ob napaki prijavljen v IS e-MA.

4. Ekranske slike mesta napake (zlasti v primeru tehničnih težav). Slike naj zajemajo celoten del ekrana in ne le manjših izrezkov.

Prijave se rešujejo po vrstnem redu dospetja, o rešitvi prijave je uporabnik obveščen.

V primeru, da imajo uporabniki pri dostopu do sistema IS e-MA tehnične težave ali dodatna vprašanja, lahko pokličejo na številko 080 26 23.

Podpora preko telefonske številke je na voljo:

- od 9:00 do 15:00 ure od ponedeljka do četrtka
- od 9:00 do 14:30 ure ob petkih.

## PRILOGA:

## Prijava vprašanja /težave preko aplikacije CPU

Po kliku na povezavo e-MA podpora se odpre seznam možnosti, kjer uporabnik izbere rubriko, kamor sodi prijava (npr. Vnos listin).

| Center za podporo uporabnikom |                                                                                                    | Zahlevki 🥅 - |
|-------------------------------|----------------------------------------------------------------------------------------------------|--------------|
| Center<br>eMA<br>Pootes       | za podporo uporati<br>-podipora<br>ijemi. tumed spodnjih možnosti uzberite tisto, ki se vam zdi nagorimemejša |              |
| Sä                            | im vam lahko pomagamo? Q                                                                                      |              |
|                               | Vloga za odločitev o podpori<br>Pomoč pri deli z vlogo za odločitev o podpori                                 |              |
| 2                             | Registracija, dostopi do eMA<br>Pomoč pri registraciji, prijavi v aplikacijo eMA, dodelitvi pravic            |              |
| <u>8</u> +                    | Operacija<br>Pomoč pri delu z operacijami                                                                     |              |
| (2)                           | Vnos listin<br>Pomoč pri vnosu listin                                                                         |              |
| P                             | Zahtevek za izplačilo<br>Pomoč pri delu z zahtevilom za izplačilo                                             |              |
| 0                             | Razno<br>Ostala vprašanja                                                                                     |              |
|                               |                                                                                                    |              |

Odpre se vnosna maska, kjer uporabnik opredeli zahtevane podatke (vsi so obvezni):

- 1. Naslov prijave
- 2. Naziv posredniškega organa (izbor iz seznama)
- 3. Šifra operacije ali vloge (OP20....)
- 4. Natančen opis vprašanja / težave, ki vključuje:
  - kaj je težava, kdaj se je pojavila (navedba ure), kje (kateri del aplikacije) in kako (kaj ste želeli in kaj se je zgodilo);
  - o osebo, ki je zaznala težavo (ime in priimek in kontaktni podatki);
  - o elektronski naslov uporabnika, s katerim je registriran v IS e-MA
  - o spletni brskalnik, s katerim je bil uporabnik ob napaki prijavljen v IS e-MA.

4. Ekranske slike mesta napake (zlasti v primeru tehničnih težav). Slike naj zajemajo celoten del ekrana in ne le manjših izrezkov.

Po vnosu vseh podatkov uporabnik klikne gumb »Ustvari zahtevek«.

enter za podporo upo

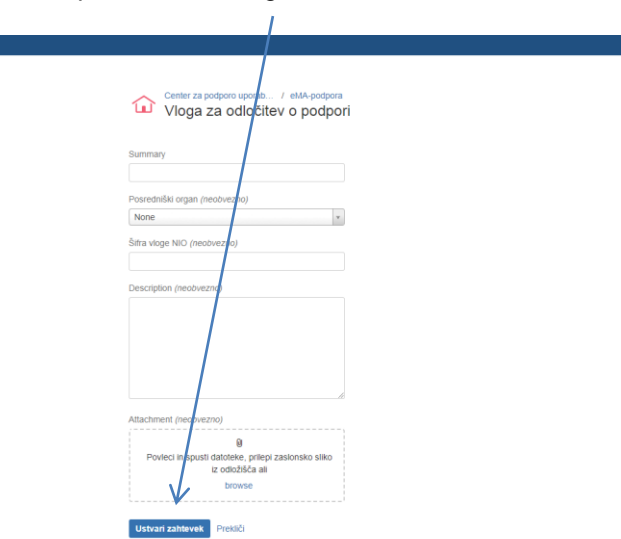

Uporabnik ima dostop do vseh prijav, ki jih je kreiral. Poleg naslova prijave se nahaja tudi podatek o statusu prijave, na desni pa je do stop do vseh svojih prijav.

| Center za podporo uporabnikom              |                                                          |                                          |                              | Zahtevki 💿 🔽 - |
|--------------------------------------------|----------------------------------------------------------|------------------------------------------|------------------------------|----------------|
| Center za podporo upor<br>dodajanje prilog | // еМА-родрога / ЕМАР-76<br>na Zzl (усакажи на есограва) |                                          | Moji zahtevki<br>vel Antevki | 3              |
| Dodaj komentar                             | 9,                                                       | Ne obveščaj me Eskaliraj Razreši zahtevo |                              |                |

S klikom na to možnost odpre seznam vseh prijav, ki so opredeljene tudi z ID-jem (evidenčno številko prijave). S klikom na posamezno prijavo se odprejo podrobnosti prijave (naslednja ekranska slika).

| Center za potporo uporab<br>Zahte∨ki      |                                         |                |  |
|-------------------------------------------|-----------------------------------------|----------------|--|
| Odprti zahtevki • Moji zahtevki           | Katerikoli tip zahtevka Sči po zahtevka | n Q            |  |
| Tip Reference Povzetek                    | Service desk Status                     | Zahtevek odpri |  |
| EMAP-78 dodajanje prilog na Zzl           | eMA-podpora V ČAKANJU NA POOPORO        | Ema Svrk       |  |
| EMAP-77 dodajanje upravičenca             | eMA-podpora v Čakanju na pooporo        | Ema Svrk       |  |
| EMAP-76 Brisanje priloge listine ni možno | eMA-podpora v Čakanju na podporo        | Ema Svrk       |  |
| 1-3 od 3                                  |                                         |                |  |
|                                           |                                         |                |  |

V podrobnostih je razvidna komunikacija s CPU. V primeru zaprosila za dodatne/ povratne informacije mora uporabnik odgovore navesti v polje »Dodaj komentar«. V tem pogledu sta razvidna tudi sled in status reševanja.

Ob reševanju prijave (novi komentarji, spremembe statusov) uporabnik na elektronski naslov prejme elektronsko sporočilo iz aplikacije. Za vnos odgovorov oziroma pregled statusov lahko do aplikacije CPU dostopa preko klika na sporočilo.

|           | Dodaj komentar                                                               | Ne obveščaj me       |
|-----------|------------------------------------------------------------------------------|----------------------|
| Aktivno   | ost                                                                          | Deljeno z            |
| Stanje va | ašega zahtevka se je spremenilo na Zaprto. Today 10:30 AM ZADNJI             | Ema Svrk<br>Ustvaril |
| Stanje va | ašega zahtevka se je spremenilo na Razrešeno s statusom Done. Today 10:28 AM |                      |
| Stanje va | ašega zahtevka se je spremenilo na V čakanju na stranko. Today 10.27 AM      |                      |
|           | lenka Černjač Today 10.27 AM<br>ozdravljeni. Prosimo za dopolnitev.          |                      |
| Hı<br>Ek  | vala in lp<br>kipa e-MA                                                      |                      |
| In        | formacije Today 10:07 AM                                                     |                      |
| Po        | osredniški organ<br>inistrstvo za infrastrukturo                             |                      |
| Ši        | ifra vloge NIO<br>520.xxx                                                    |                      |
| De        | escription                                                                   |                      |